# HOW TO RECORD PANOPTO VIDEOS IN THE CLASSROOMS ON CAMPUS

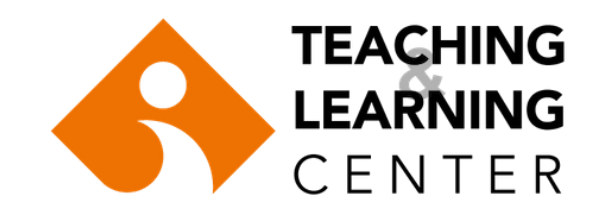

### M BLOCK, C BLOCK & D BLOCK

First turn the projector ON, then turn the computer ON.

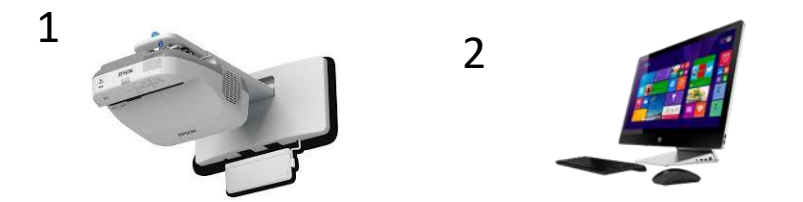

If the computer is on but the projector is off,

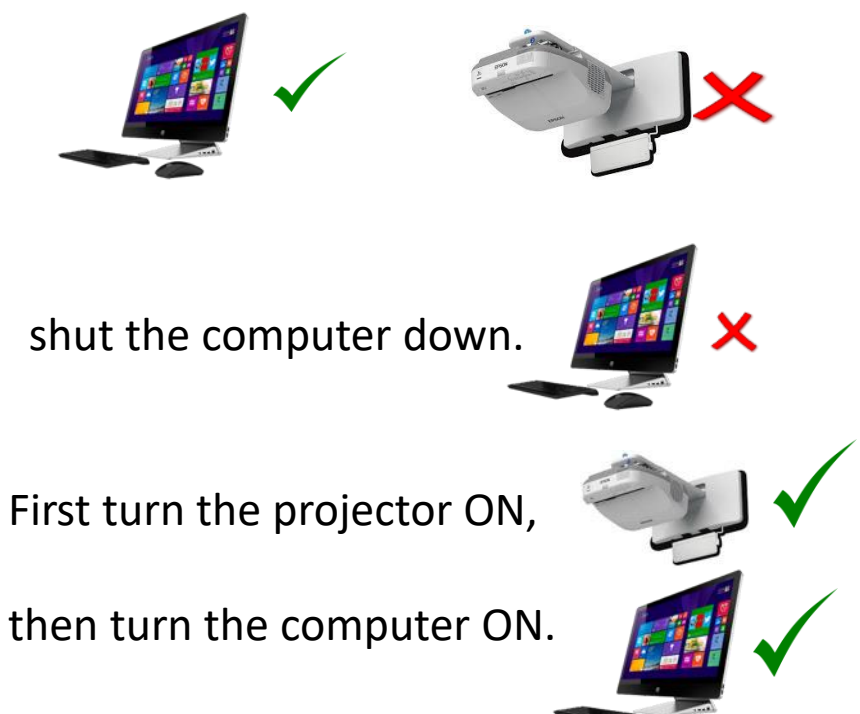

#### E BLOCK

If there is a *listening* part of the exam, please check that the switch next to the whiteboard is switched ON

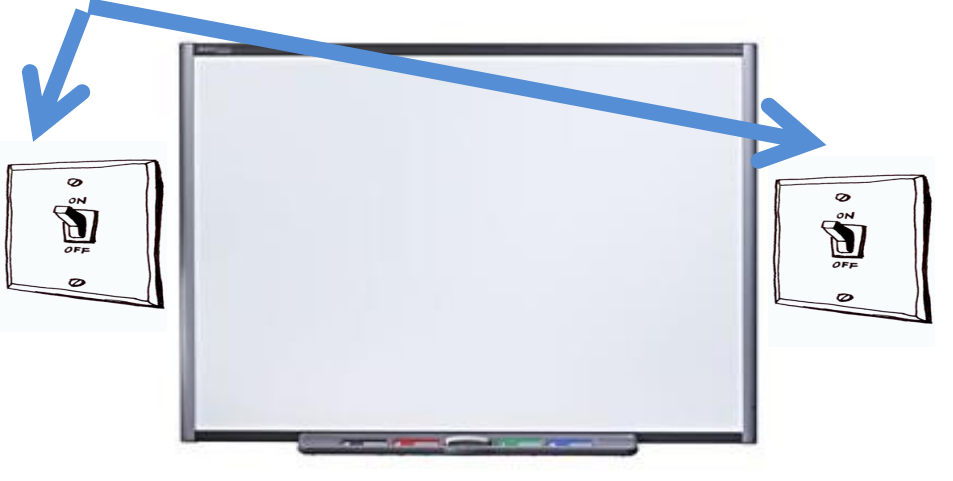

Microphone-in\_\_\_\_\_

Check that both cables are plugged in.

#### Login to Blackboard. (ieu.blackboard.com)

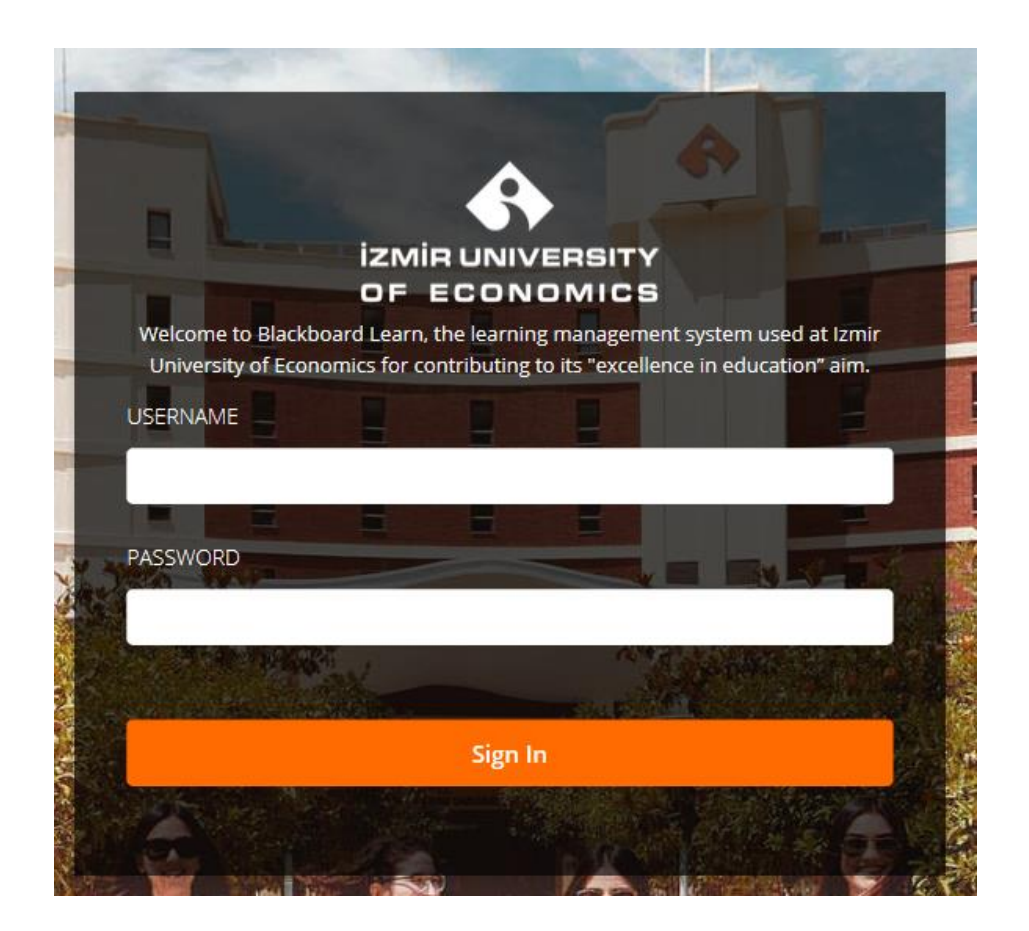

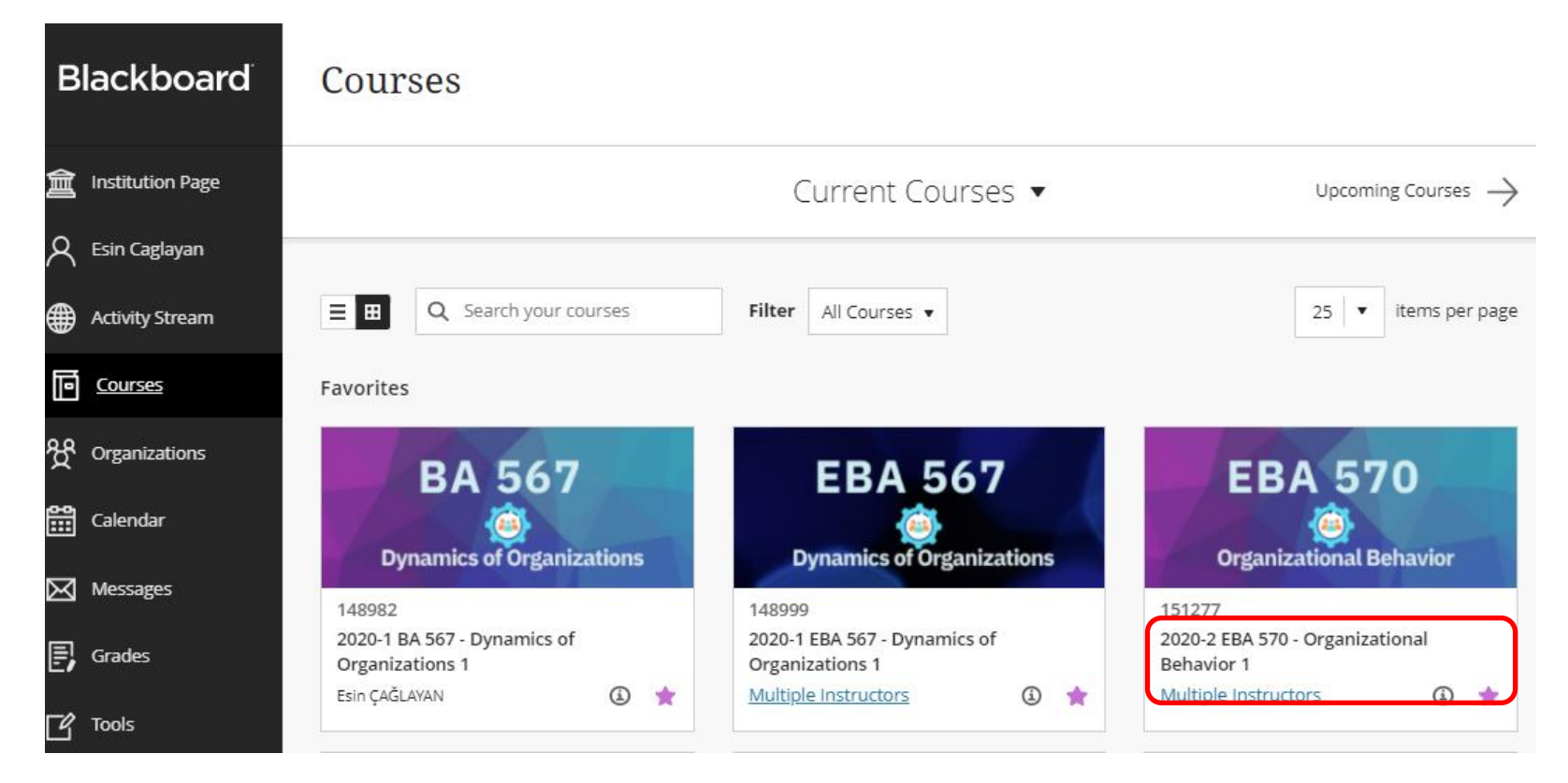

Select the course which you will create a video recording for.

# Click on the Panopto video link in your course menu.

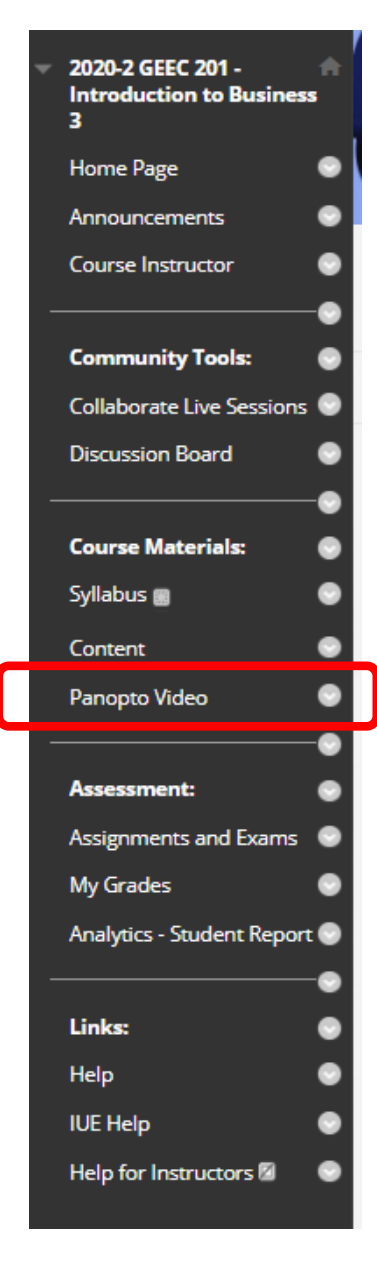

# Click on 'Create' and then 'Record a new session'.

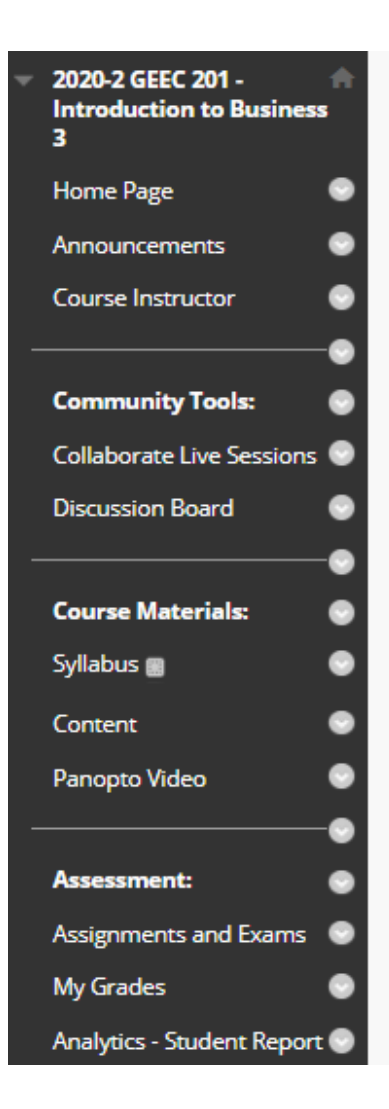

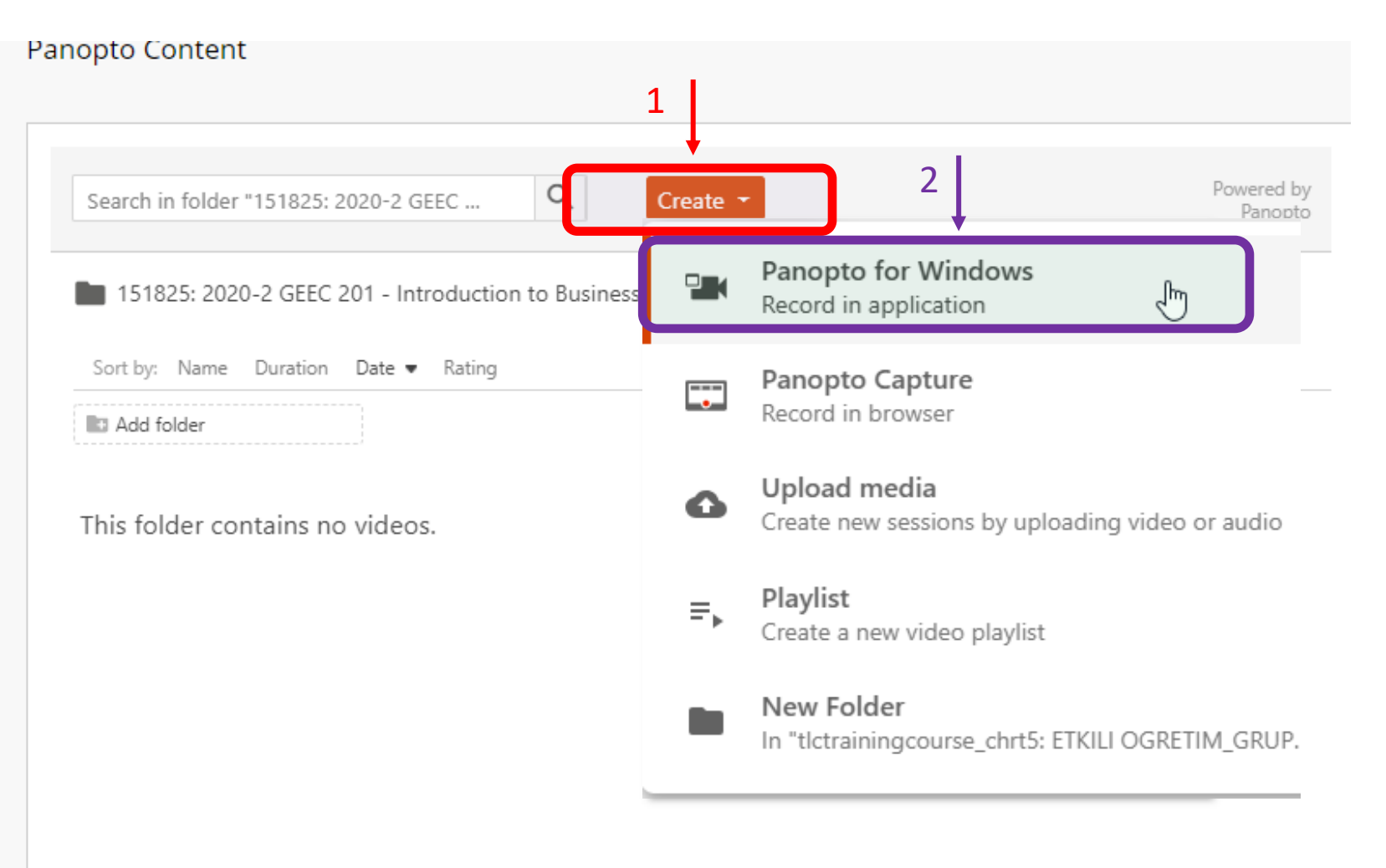

# Click on 'Open Panopto'.

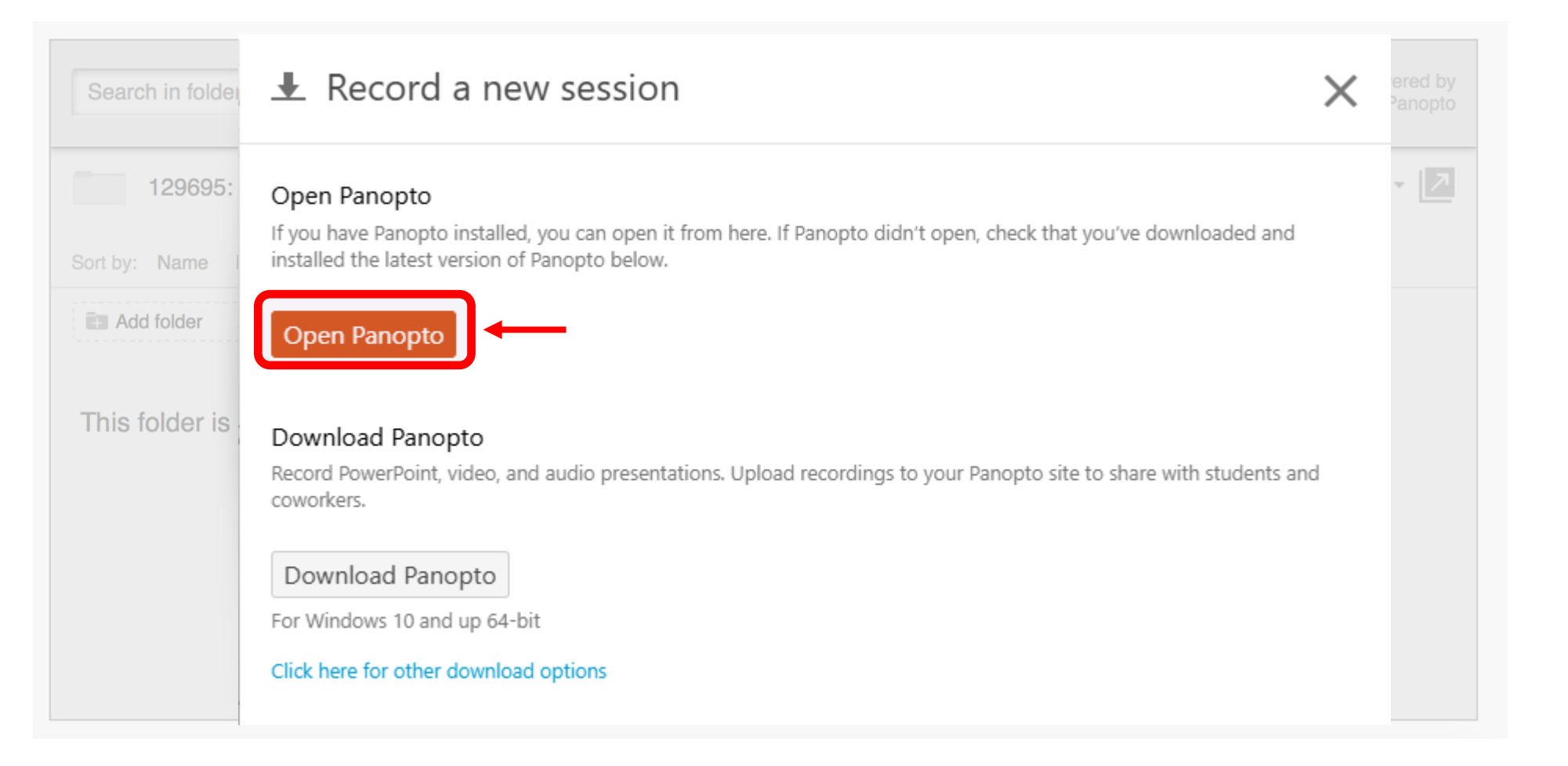

# Click on 'Open Panopto Recorder' on the dialog box.

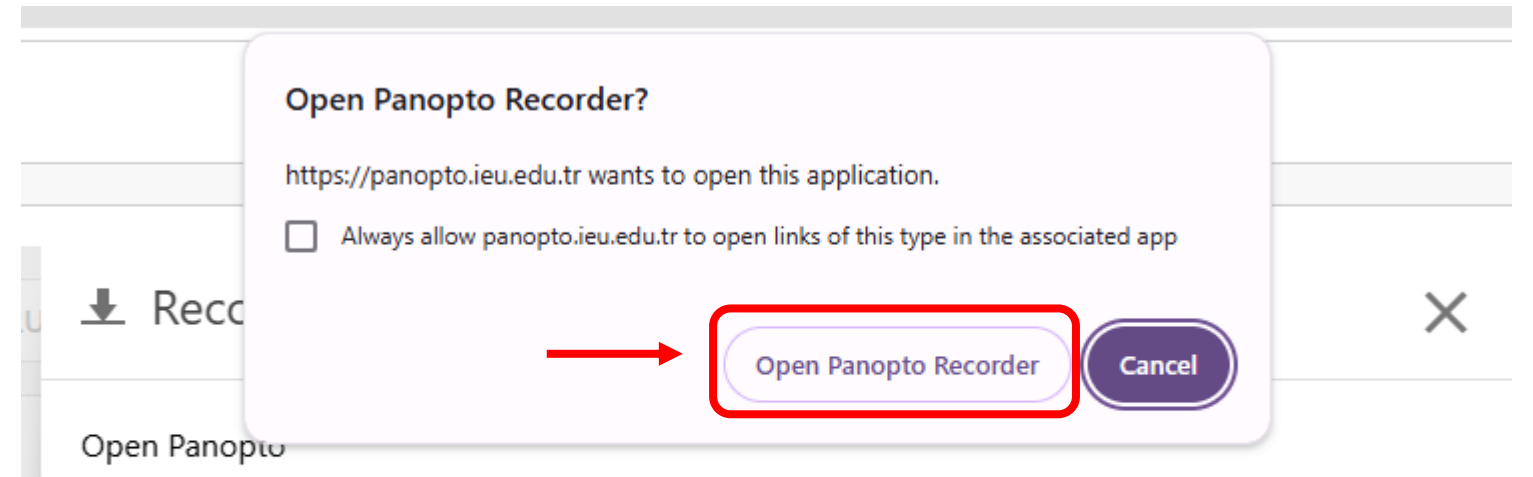

If you have Panopto installed, you can open it from here. If Panopto didn't open, check that you've downloaded and installed the latest version of Panopto below.

**Open Panopto** 

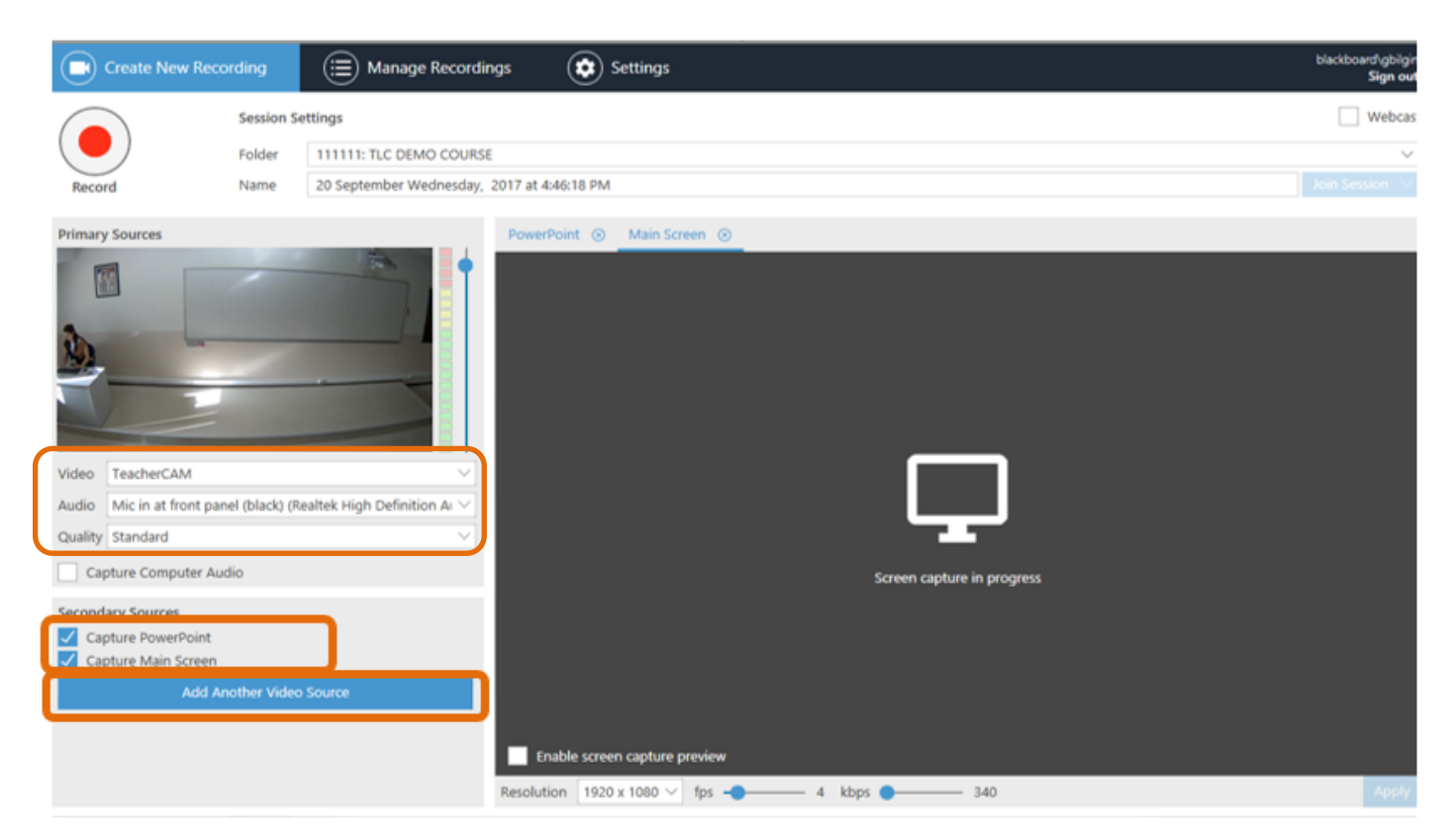

Check the audio and video settings.

<u>Uncheck</u> 'Capture PowerPoint' box if you do not have a powerpoint in that class.

Then, click on 'Add Another Video Source'.

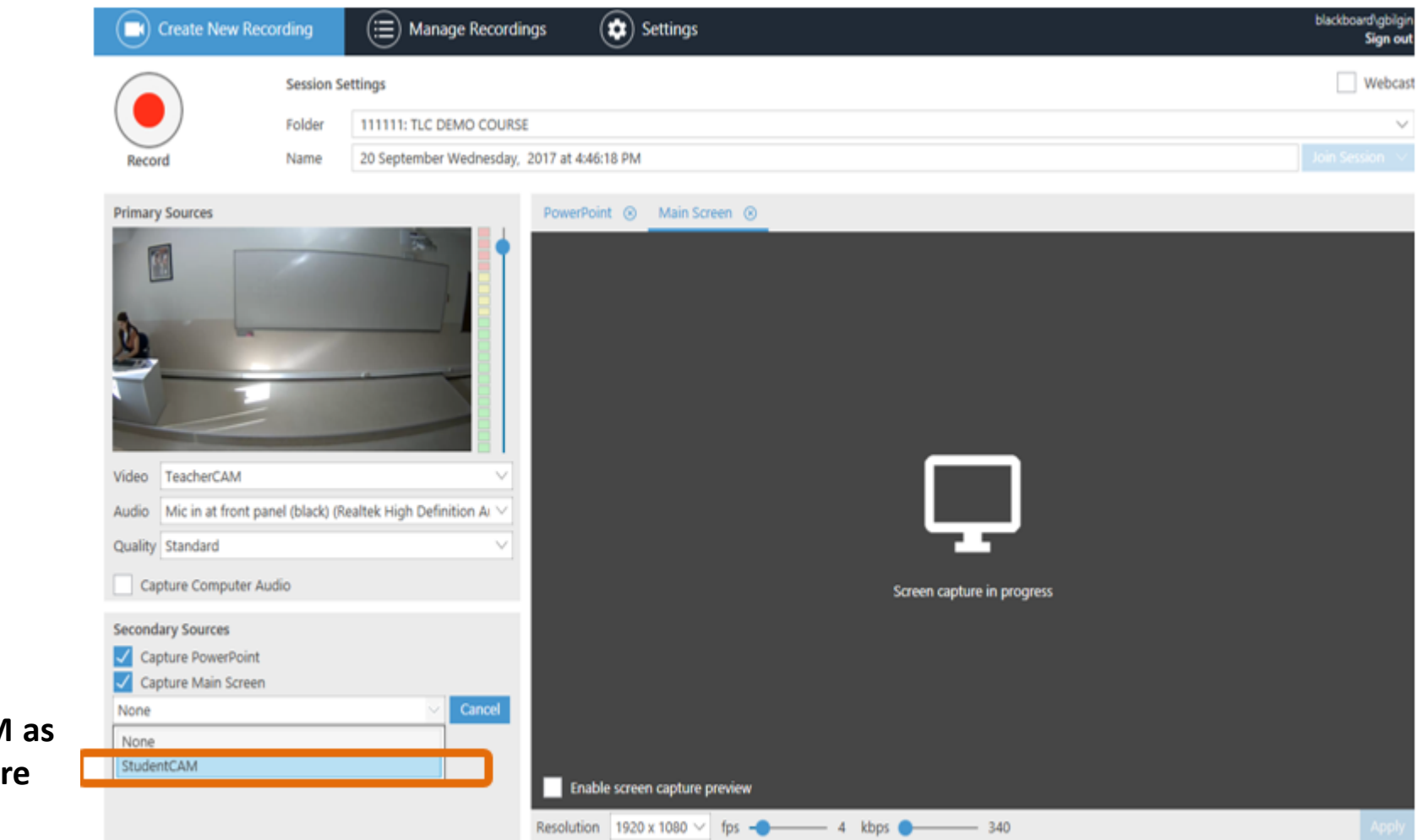

Add StudentCAM as secondary capture source.

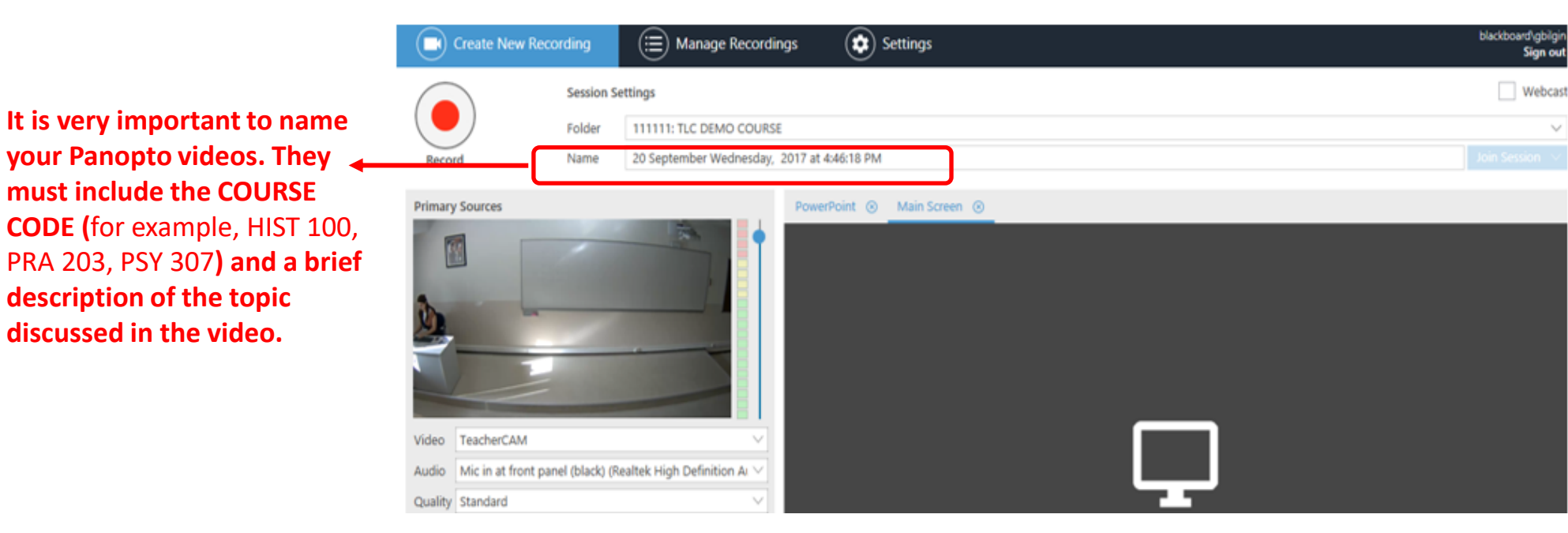

#### **Video Naming Examples**

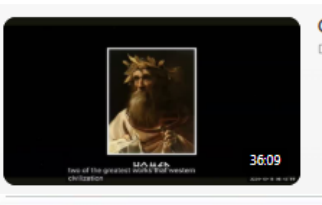

GEHU 209 (6):SESSION III: THE STORY OF TROY AND ILIAD OF HOMEROS, OCTOBER 20, 2024

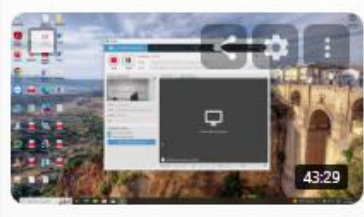

BA 255 Section 2 Lecture 13 Thursday, December 19, 2024 at 1:06:15 PM 37290\_20241: 2024-1 BA 255 - Management Sciences 1

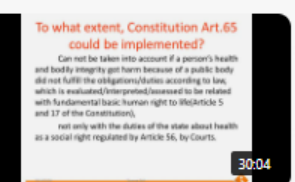

HSP 202-Healthcare Law(1)-Zeynep Şişli Thursday, March 14, 2024 at 3:48:41 PM

## Click on **Record** button and start your recording.

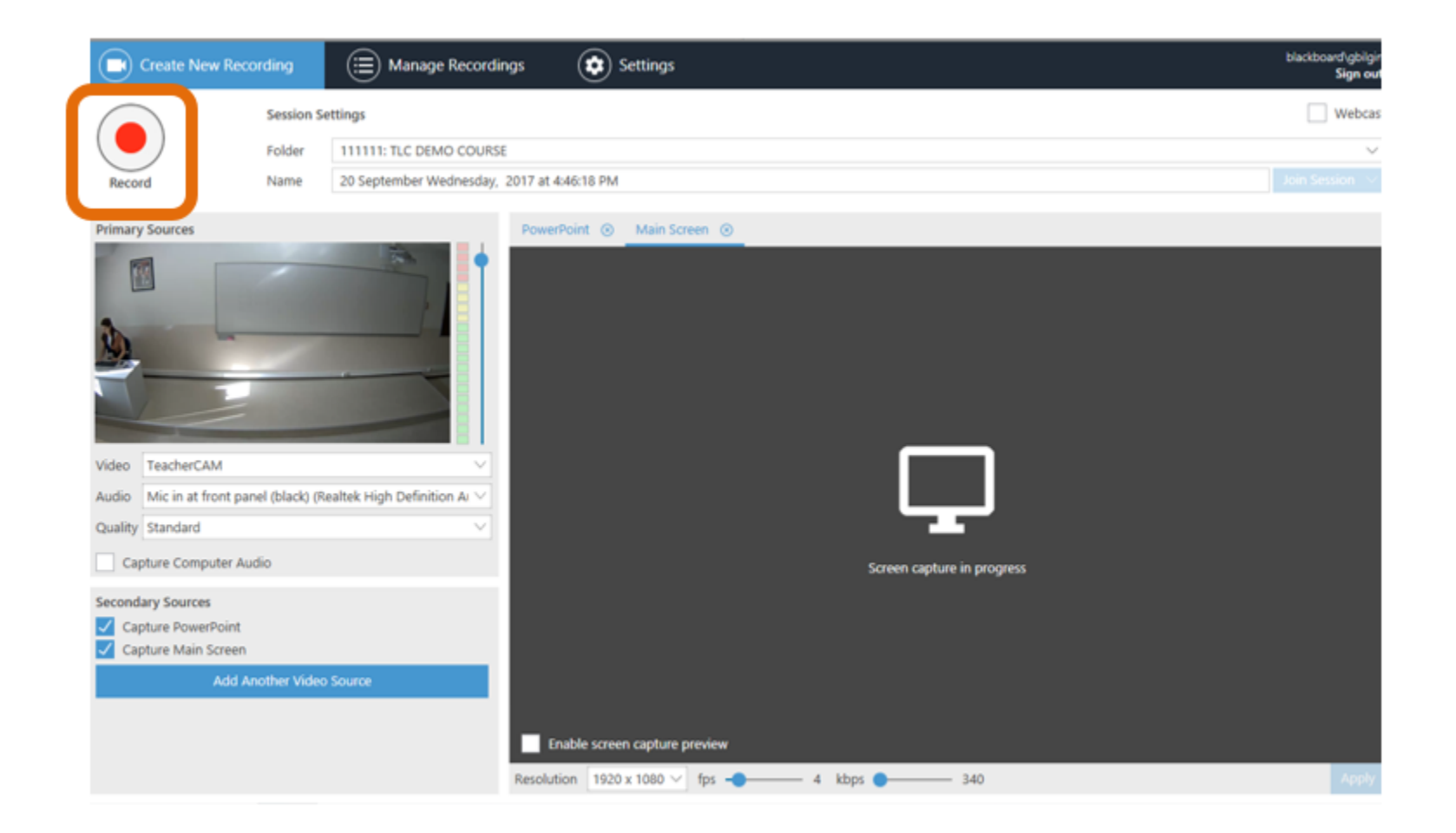

When finished, **STOP** recording. Then click on **DONE** option. If you want to check the status of your video recording, click on **Manage Recordings** panel.

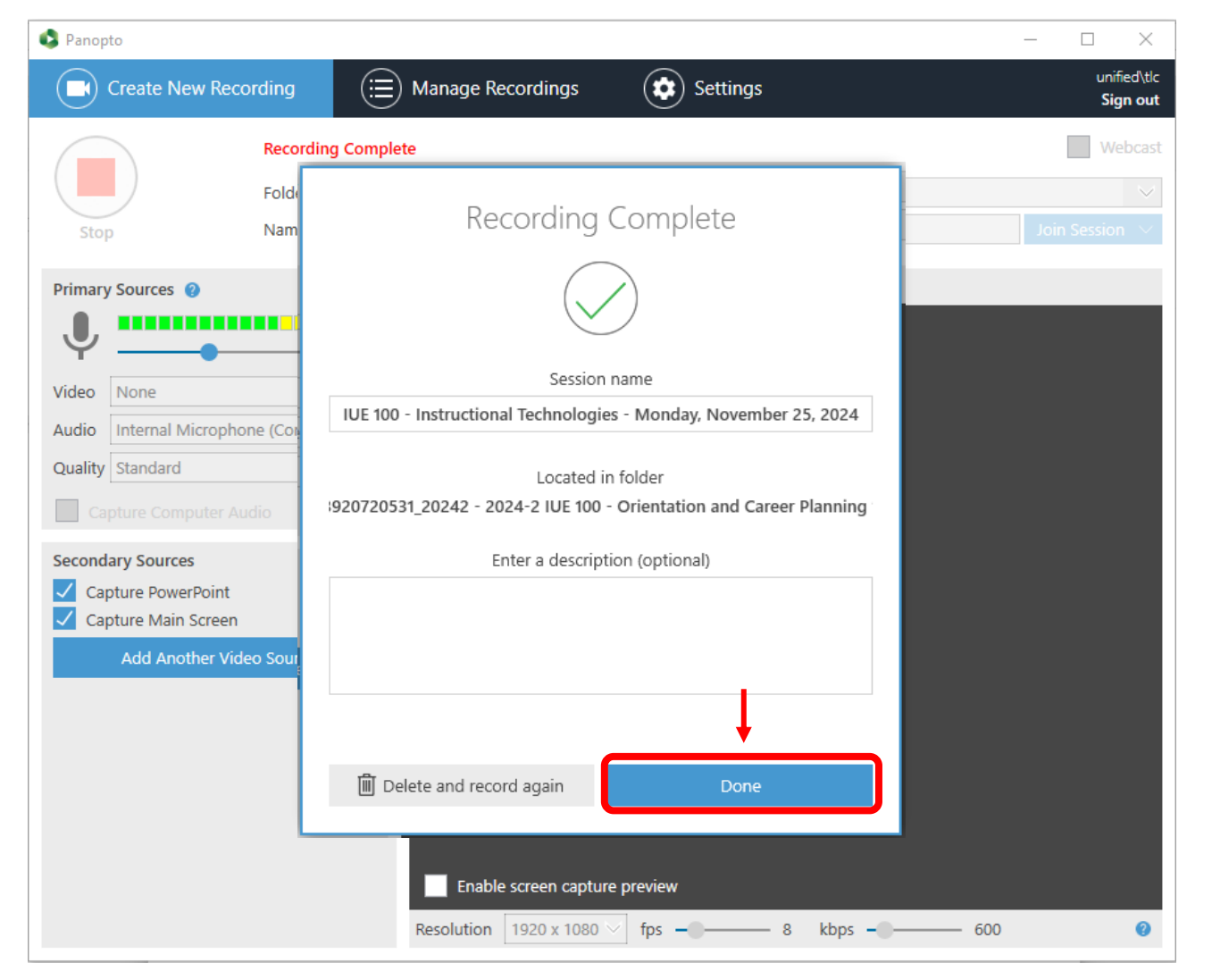

If you want to check the status of your video recording, click on Manage Recordings panel.

| Panopto              |                     |          | _ |            | ×                         |
|----------------------|---------------------|----------|---|------------|---------------------------|
| Create New Recording | E Manage Recordings | Settings |   | uni<br>Sig | fied\tlc<br><b>gn out</b> |

Only recordings stored on this computer are shown below. Manage My Recordings

#### Uploaded Recordings

| Start Time       | Duration | Folder                  | Session                      | Actions                  | Status / Link          |
|------------------|----------|-------------------------|------------------------------|--------------------------|------------------------|
| 11/02/2025 09:26 | 00:00:04 | 3920720531_20242 - 2024 | IUE 100 - Instructional Tech | Delete Local Set Offline | Resume Share Edit View |

#### When you go back to your Blackboard course page, you will see the processing status of the recording.

| Q Search in folder "392072   | 20531_20242 - 2024-2 IUE 100 - Orientation and + Create |
|------------------------------|---------------------------------------------------------|
| 3920720531_20242 - 2024-2    | IUE 100 - Orientation and Career Planning 1             |
| ort by: Name Duration Date 💌 | Rating                                                  |
| Add folder                   |                                                         |
|                              |                                                         |

## Sign out of Blackboard.

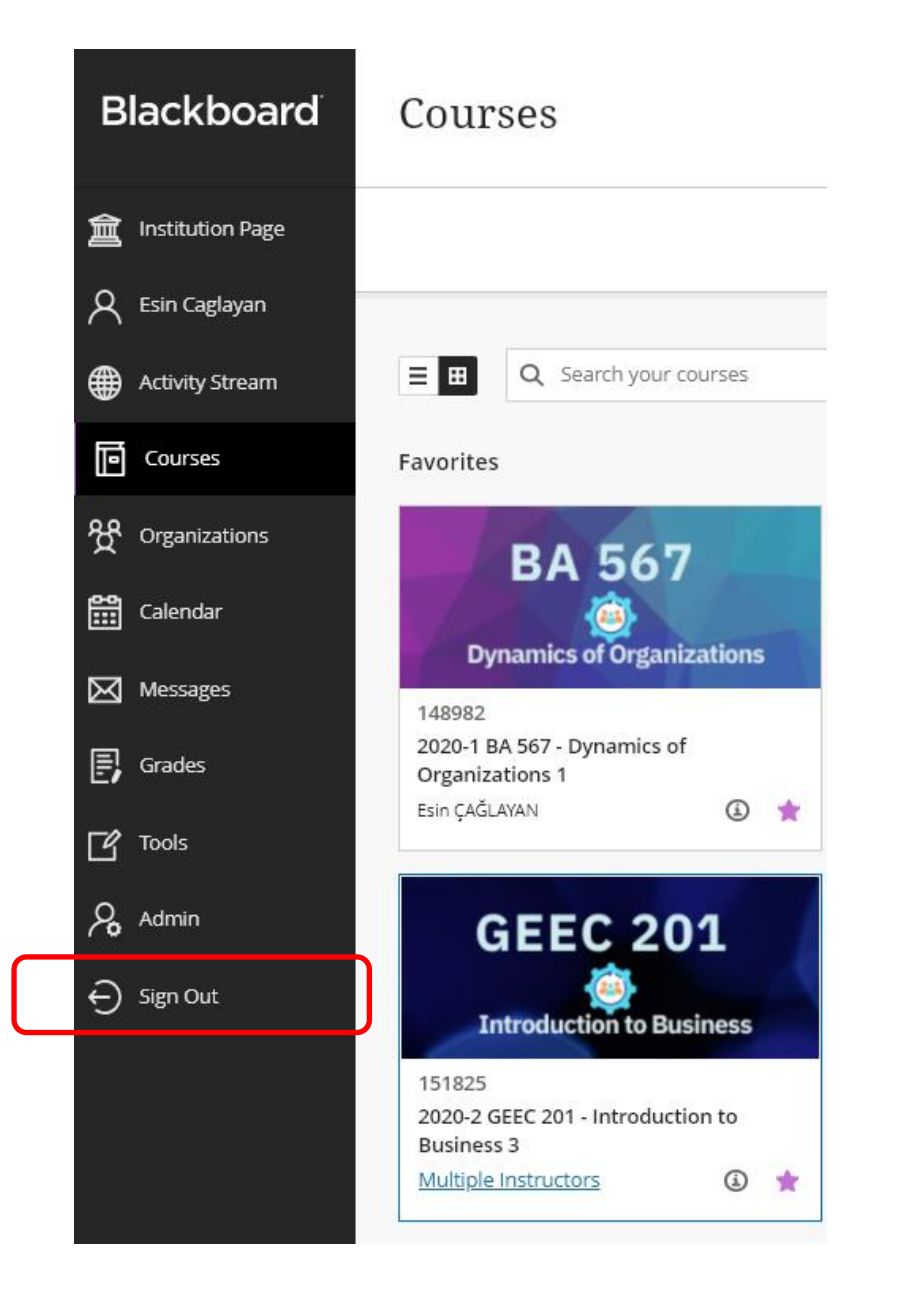

# Please **do NOT Shutdown** the computer, but **Sign out.**

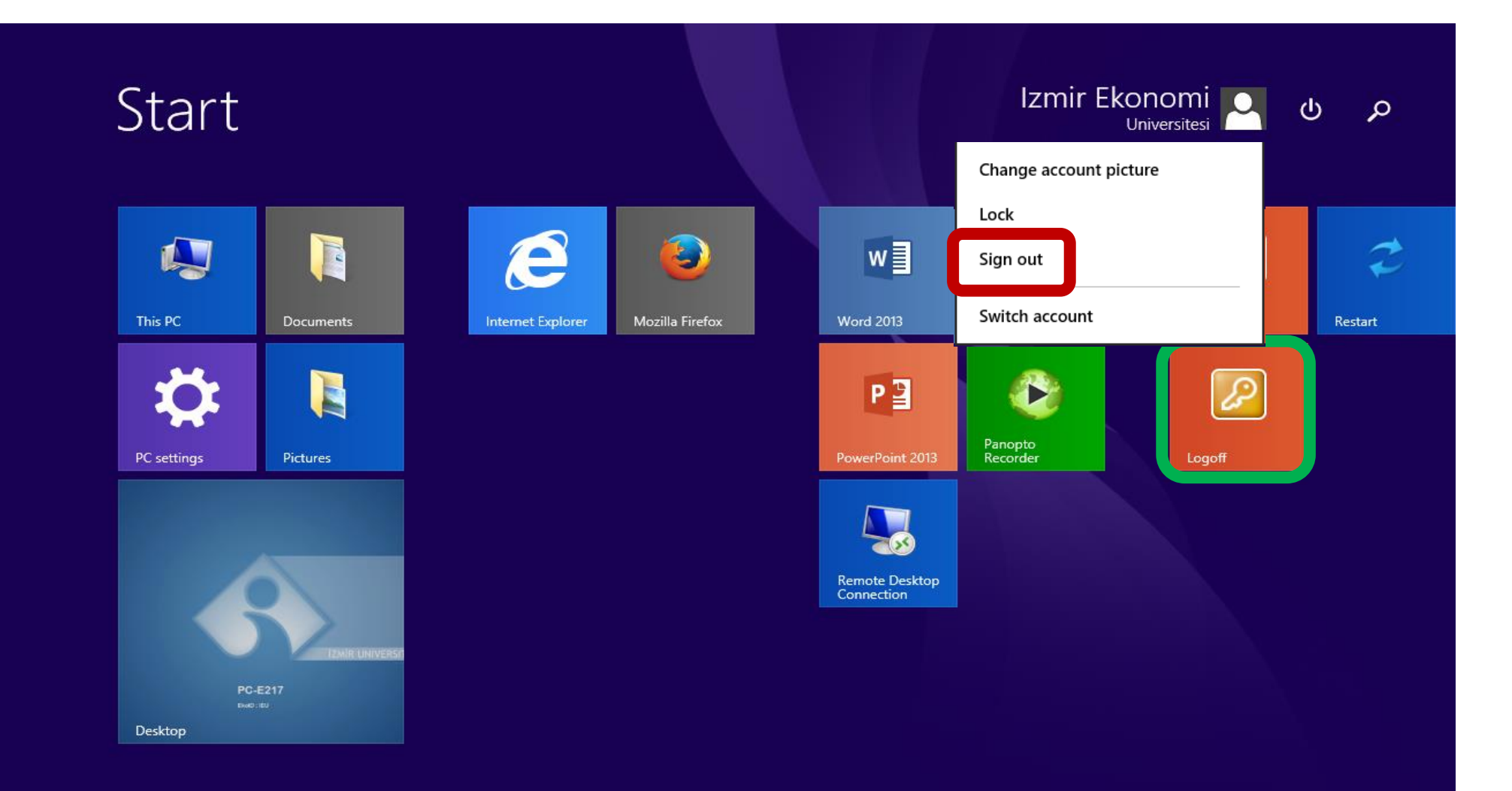

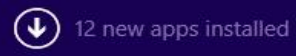